# HITACHI Inspire the Next

### 伝の心販売会社 御中

#### 発行:2025年2月26日

## (株)日立ケーイーシステムズ

\*\*\*「伝の心通信」(第90号)\*\*\*

毎度ご高配を賜り厚くお礼申し上げます。

「伝の心通信」(第90号)を発行させて頂きます。

## トピックス1 視線検出式入力装置(PCEye5) -視線ソフトが一時停止する場合-

2022年より「伝の心」のオプションとして、視線検出式入力装置(PCEye5)に対応してきましたが、PCEye5用の視線ソフトの初期設定(一時停止機能を無効にする設定)を行わないと、<u>キャリブレーション</u>実行時、意図せず視線 ソフトが一時停止してしまうことがあります。

<u>視線ソフトが一時停止してしまうとキャリブレーションの画面の操作ができなくなり、「伝の心」のメインメニューに戻る</u> こともできなくなります。

その場合の対処法と一時停止機能を無効にする設定を次ページ以降にて記載します。

## ■視線ソフトが一時停止する現象

ー時停止機能を無効にする設定を行わないと、下記のように視線をPCEye5より下の方に向けた場合、下図のように一時停止ボタンが表示されます。

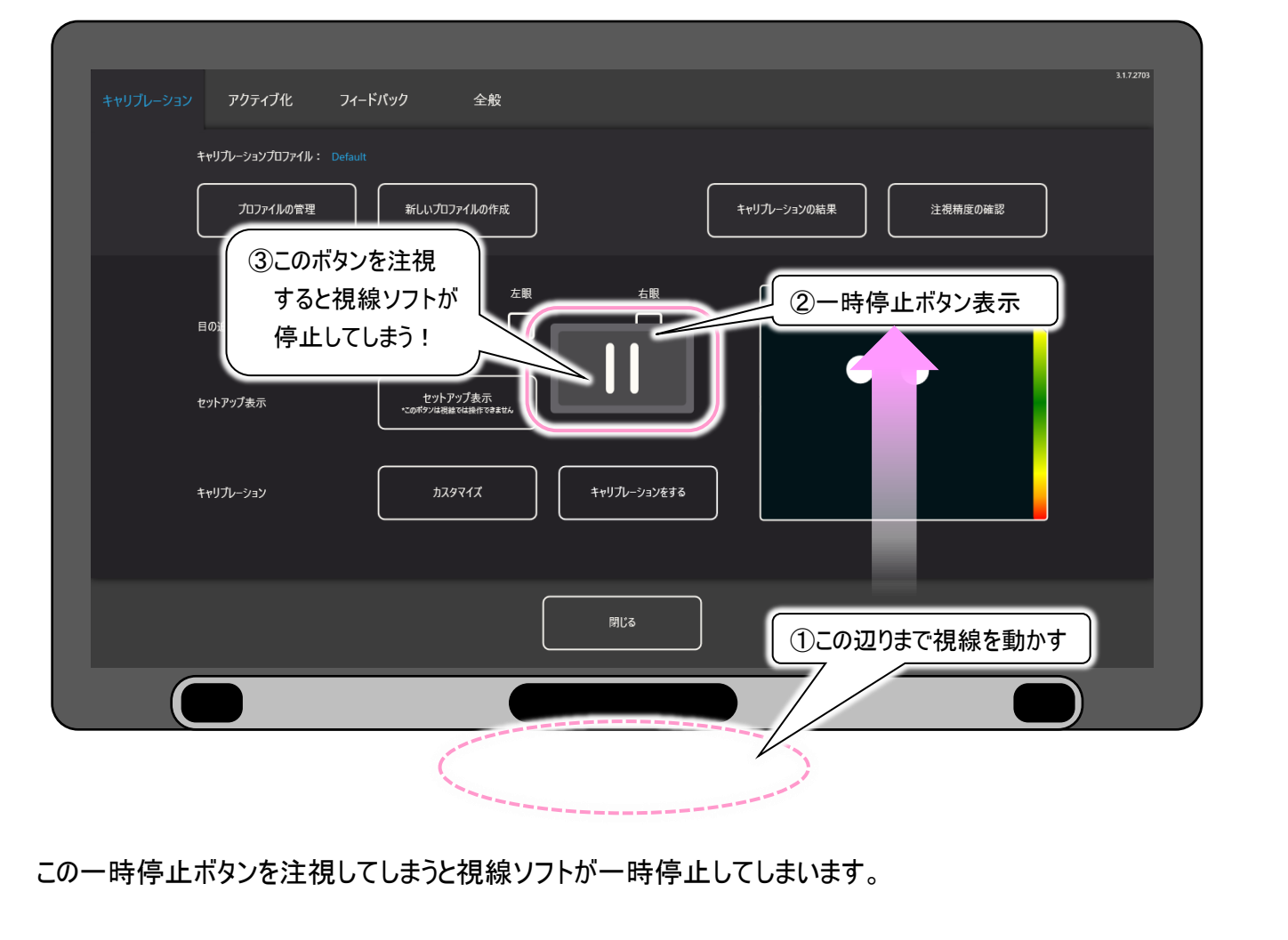

## ■視線ソフトの一時停止を解除する方法

視線ソフトが一時停止している場合、下図のように画面下の方に「川」の表示がされます。

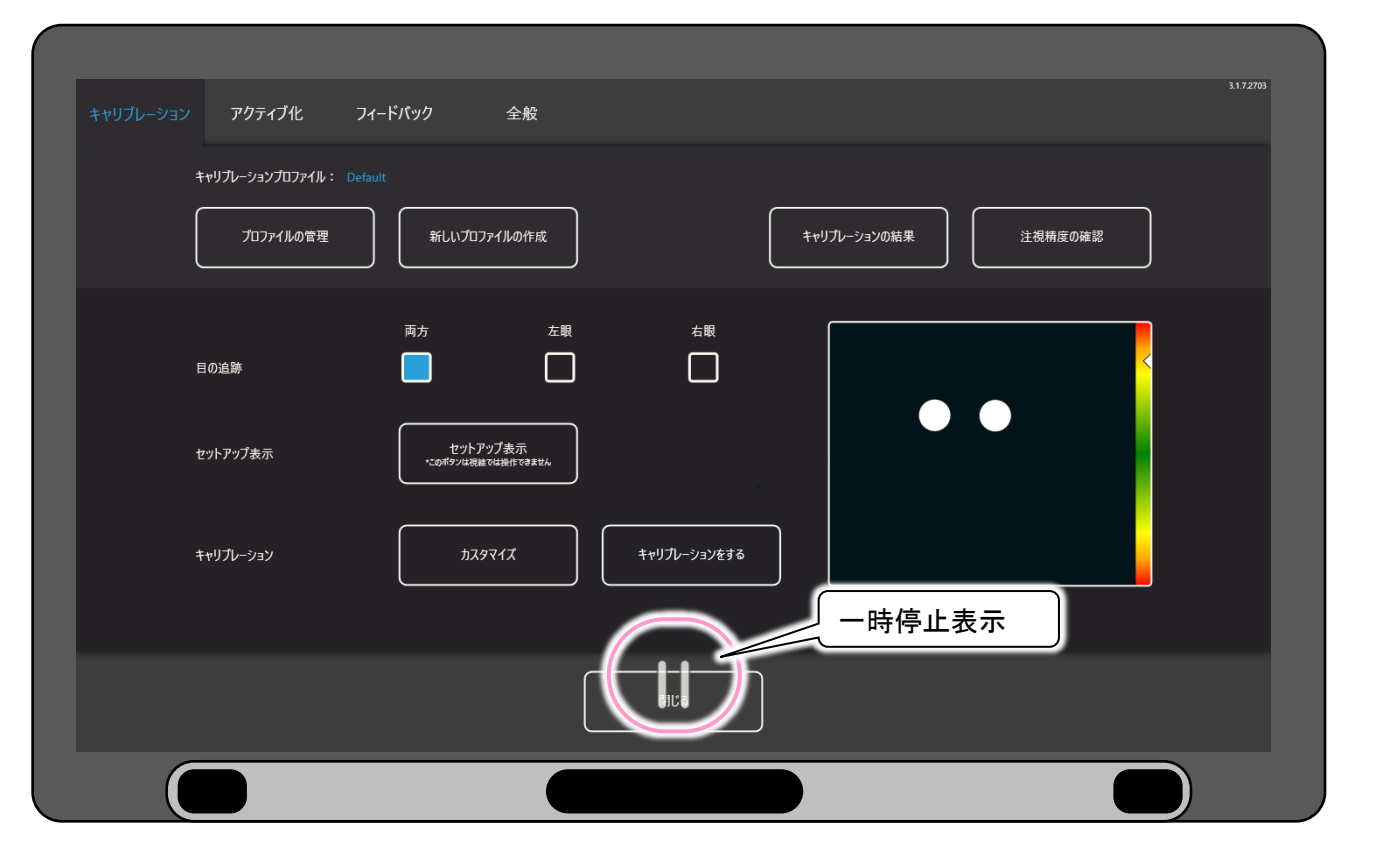

再度視線をPCEye5より下の方に向けると、下図のように一時停止解除ボタンが表示されるので、このボタンを注 視します。ボタン上に赤い●が表示されて消えれば一時停止が解除され、キャリブレーションの画面の操作ができ るようになります。

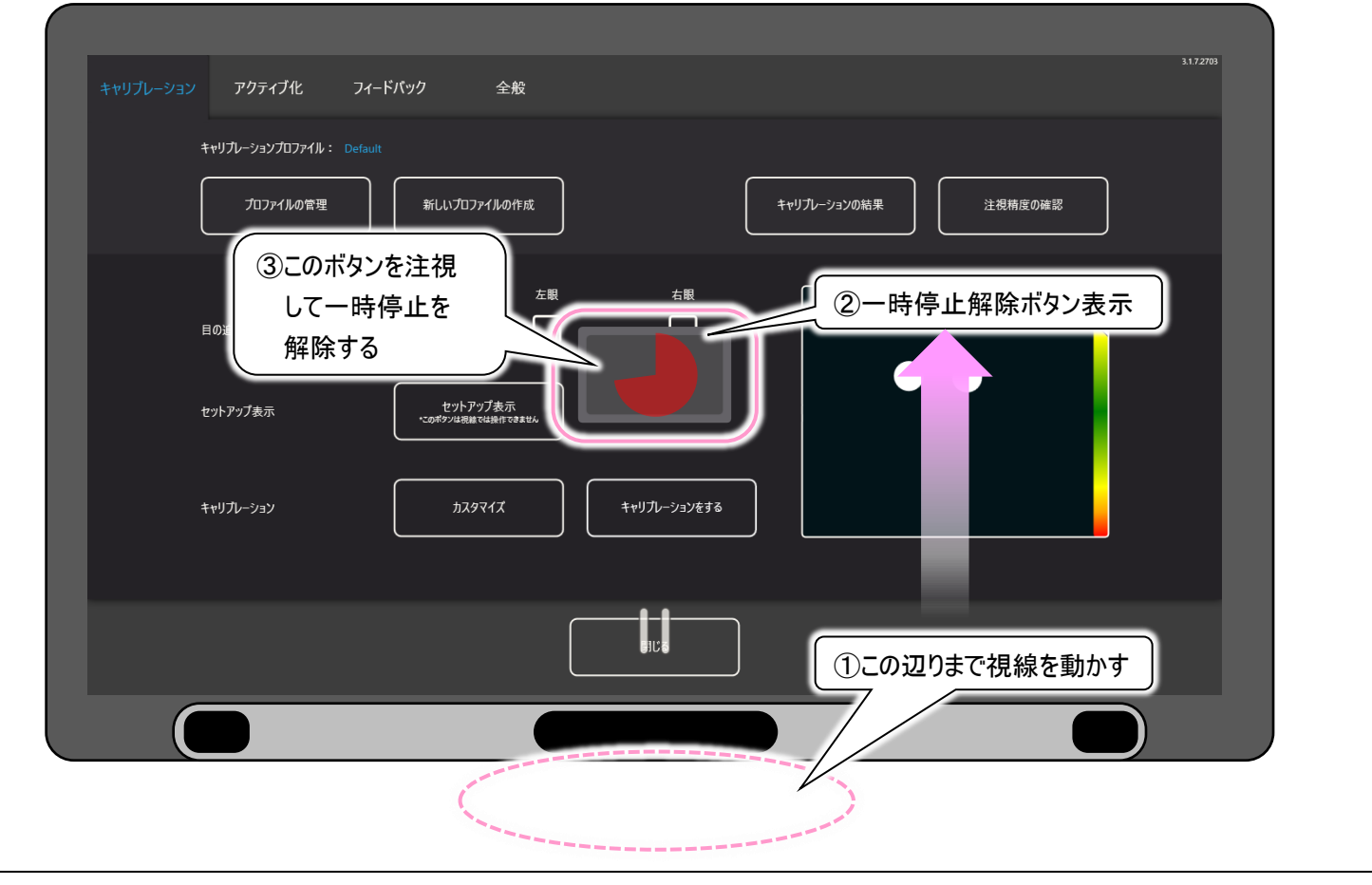

# ■視線ソフトが一時停止しないようにする方法

前述の現象が発生しないように、以下の手順で一時停止機能を無効にすることができます。

- ① キャリブレーションの画面にて「全般」タブを選択します。
- ② オフスクリーンメニューの項目を確認して、「はい」の表示になっている場合、チェックボックスをクリックして「いいえ」の表示にします。

| キャリブレーション アクティブ化 フィードバック |                               | 3172703 |
|--------------------------|-------------------------------|---------|
| Wake-On-Gaze ®           | *2 「全般」タブ選択                   |         |
| -ב-אע-עסגדא              |                               |         |
| TD Controlのショートカットを表示    | 「はい」の表示の場合は<br>クリックして「いいえ」にする |         |
| 口グ記録                     |                               |         |
|                          |                               |         |
|                          | 開じる                           |         |
|                          |                               |         |

③ オフスクリーンメニューの項目が「いいえ」になっていることを確認して終了です。

オフスクリーンメニューの項目を「いいえ」に設定する手順は、下記取扱説明書30ページの「〇全般の設定」にも記載されています。

視線入力オプション(PCEye5)取扱説明書(PDF形式、9.38Mバイト) https://www.hke.jp/products/dennosin/den\_instruction\_manual/PC-DEN3U3S3-003.pdf#page=30

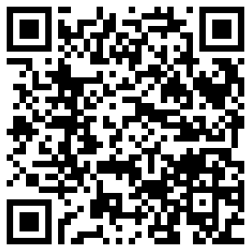

QRコードからアクセス する場合はこちらから

## トピックス2 バックアップ変換ツールのご紹介

バックアップ変換ツールは、「伝の心」終了時に作成されたバックアップデータ、保守ツールやバックアップツールを使用 して作成したバックアップデータを、移行ツールで使用できるようにデータ変換するツールです。

伝の心Ver.06-50より、「伝の心」の移行ツールフォルダに入っています。 <u>移行元の「伝の心」は故障して起動しないが、バックアップデータだけは保存したものがある場合</u>などに、ご使用くだ さい。

使い方は下記の手順で簡単に行えます。

 移行ツールの3つのフォルダを移行用USBメモリーにコピーするときに、「バックアップ変換ツール」フォルダも一緒に コピーします。

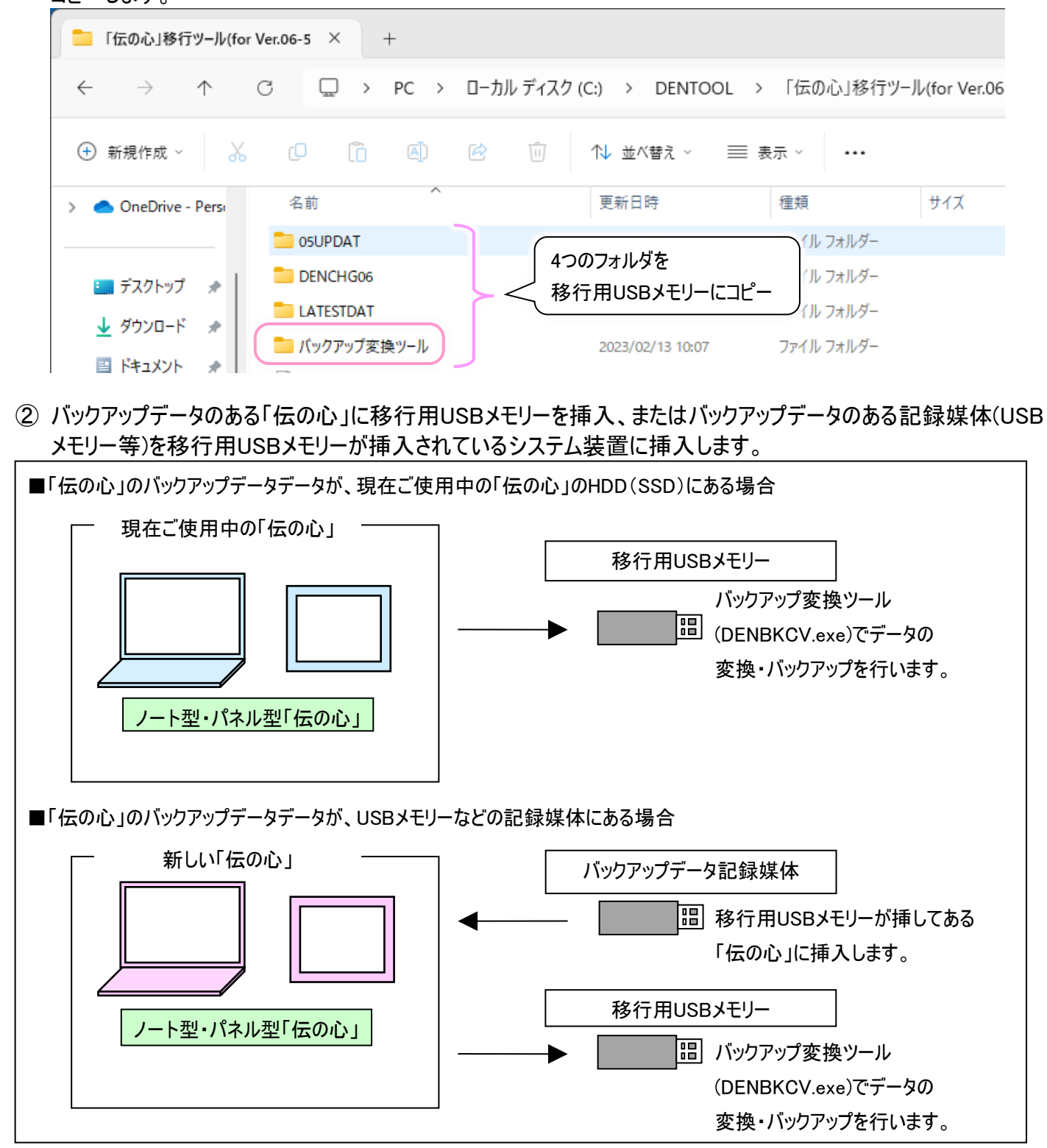

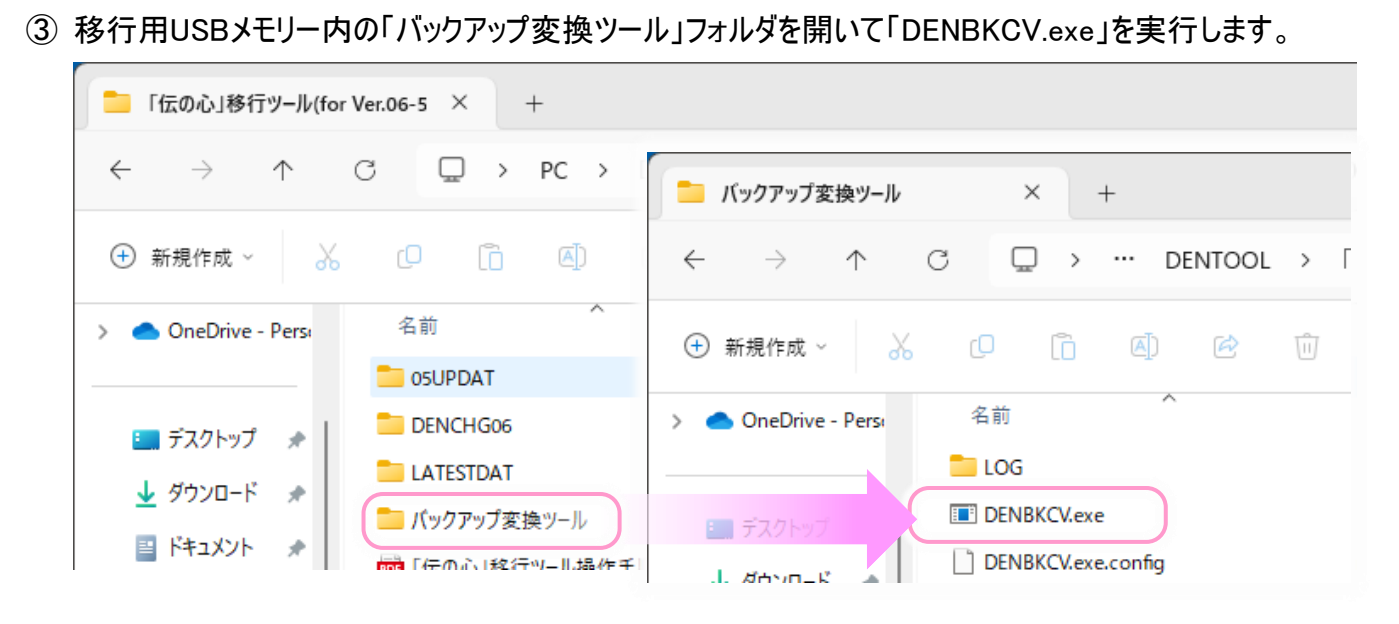

- ④ 右図のような画面が表示されるので、参照ボタンをクリックしてバックアップデータの格納されているフォルダを指定します。 バックアップデータとして使用可能なデータが入っている場合は下のリストに表示されます。
- リストから使用するデータを選択し、OKボタンをクリックします。 バックアップデータの変換が始まります。
- 伝の心 バックアップ変換ツール クリックしてバックアップデータの バックアップされたデータが入っている 格納されているフォルダを指定 フォルダを指定してください。 参照 E:¥DENBAKLST フォルダを選択してください。 使用可能なデータがリスト表示 E:¥DENBAKLST¥20191224171006 E:#DENBAKLST#20200122165245 E:¥DENBAKLST¥20220224140727 E:¥DENBAKLST¥20220224141435 E:¥DENBAKLST¥20221122093729 ΟK 終了
- ⑥ バックアップデータの変換が終了し たら、「伝の心 バックアップ変換ツール」は終了ボタンをクリックして閉じてください。
- ⑦ 移行用USBメモリーに「BAKDAT」 フォルダが作成されていることを確 認してください。
   (※移行ツールでデータのバックアッ プボタンをクリックしてバックアップし た状態と同じ状態になっています。)
- 移行ツールにてデータ移行のボタン がクリックできるようになっています。

移行用USBメモリーを新しい「伝の 心」に挿入して(挿入している場合 はそのまま)、移行ツールを起動して データ移行を行います。

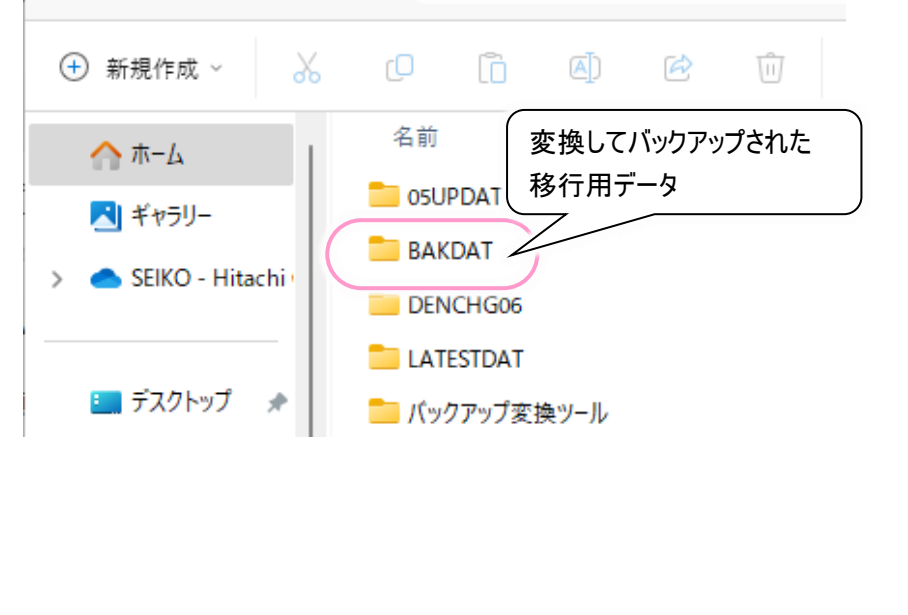

バックアップ変換ツールの詳しい操作方法は「伝の心」の移行ツールフォルダに入ってる「伝の心バックアップ変換ツー ル操作手順書」をご参照ください。

| <mark></mark> 「伝の心」移行ツール(for Ver.06-5 × + |                                   |                  |                  |               |  |
|-------------------------------------------|-----------------------------------|------------------|------------------|---------------|--|
| $\leftarrow  \rightarrow  \uparrow$       | C □ > PC > □-カルディスク(の)            | C:) > DENTOOL >  | 「伝の心」移行ツー        | l√(for Ver.06 |  |
| ④ 新規作成 ∨                                  |                                   | ↑↓ 並べ替え ~ 🛛 📰 🕏  | 長示 ∽ •••         |               |  |
| > 📥 OneDrive - Pers                       | 名前                                | 更新日時             | 種類               | サイズ           |  |
|                                           | Coupdat                           | 2023/02/07 13:29 | ファイル フォルダー       |               |  |
| 드 デスクトップ 🏾 🖈                              | DENCHG06                          | 2023/02/07 13:29 | ファイル フォルダー       |               |  |
|                                           | 늘 LATESTDAT                       | 2023/02/07 13:29 | ファイル フォルダー       |               |  |
| <u>▼</u> 9990⊟-⊧ *                        | 💼 バックアップ変換ツール                     | 2023/02/13 10:07 | ファイル フォルダー       |               |  |
| 🖺 ドキュメント 🖈                                | 👼 「伝の心」移行ツール操作手順書(for Ver.06      | 2023/03/10 17:56 | Microsoft Edge R | 1,463 KI      |  |
| 🔀 ピクチャ 🛛 🖈                                | IEからEdgeへのお気に入り移行手順書.pdf          | 2023/02/10 16:41 | Microsoft Edge P | 1,280 Kl      |  |
| 🕖 ミュージック 🛛 🖈                              | 🚾 Microsoft Edge(Chromium版)のお気に入り | 2023/02/10 16:41 | Microsoft Edge P | 1,025 Kl      |  |
| 🛂 धेन्द्र 🖈                               | 🚾 伝の心バックアップ変換ツール操作手順書.pdf         | 2023/03/10 17:56 | Microsoft Edge P | 573 KI        |  |

操作手順書は下記からもダウンロード可能です。

伝の心バックアップ変換ツール操作手順書(PDF 形式、572k バイト)

https://www.hke.jp/products/dennosin/support/backup.conversion.tool.operation.manual\_dennosinVer.06 \_50.pdf

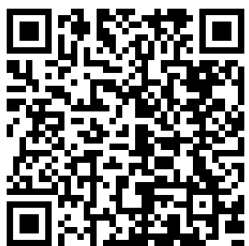

QRコードからアクセス する場合はこちらから

## 次回のトピックス予告 次回は5月28日発行予定です

これからも皆様のお役に立つ各種情報をお伝えして参りますので、引き続きよろしくお願いいたします。 また、皆様より、ご意見、取り上げて欲しいトピックス等も募集しておりますので、下記までお送りください。

e-mail:dennoshin@hke.jp

※本書は2025年2月時点の情報に基づいております。また記載の内容は、予告なく変更になる場合があります。

※本お知らせを、「伝の心」の各ご担当者様にも周知いただけますよう、お願い申し上げます。